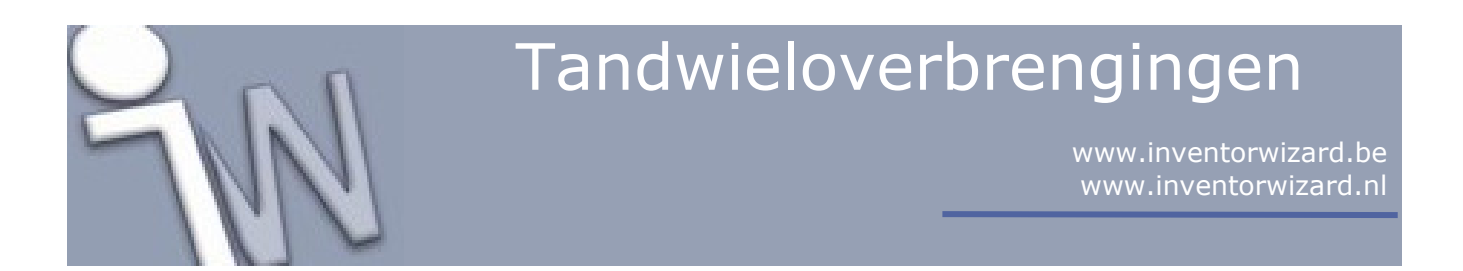

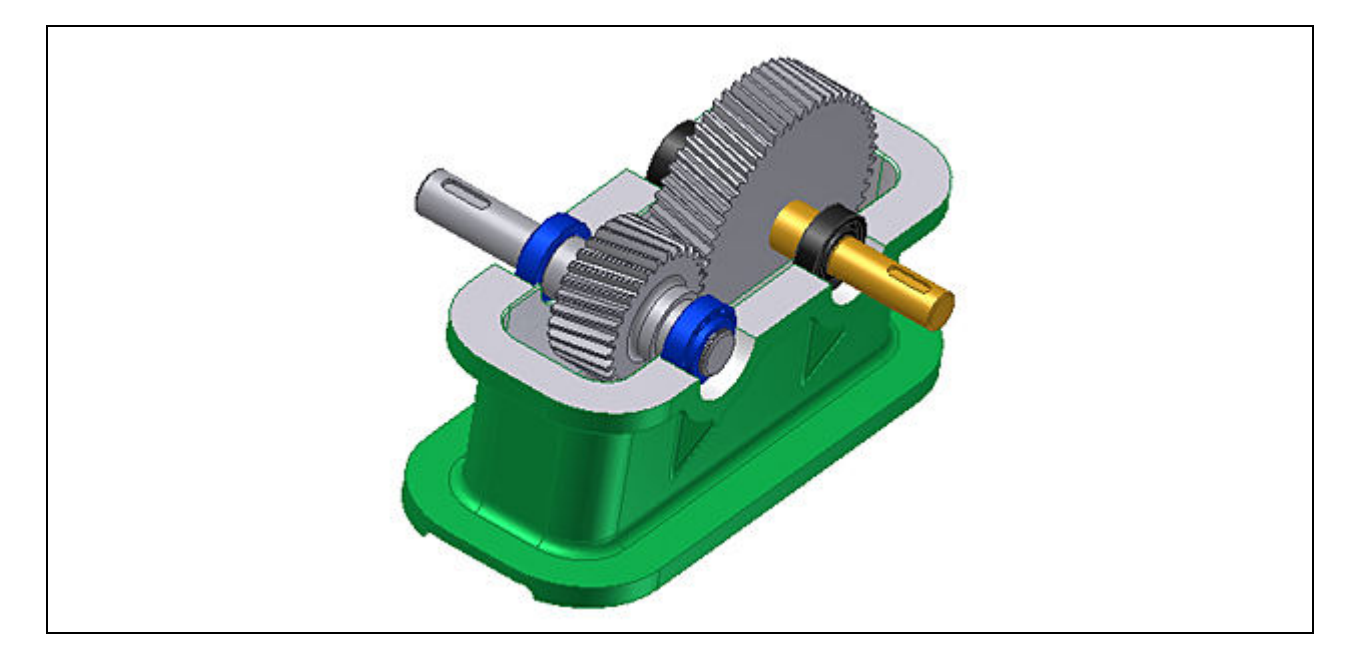

Deze tutorial is een vertaling van een Autodesk Inventor tutorial die met de software meegeleverd wordt.

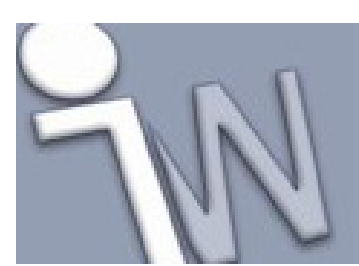

| 1. INLEIDING                           | 3     |
|----------------------------------------|-------|
| 1.1. DOELSTELLINGEN                    |       |
| <b>1.2. VEREISTEN</b>                  |       |
| 2. HET OEFENBESTAND OPENEN EN DE SPUR  | GEARS |
| GENERATOR OPSTARTEN                    | 4     |
| 3. SPUR GEARS DIALOOGVENSTER           | 5     |
| СОММОЛ                                 | 5     |
| GEAR 1, GEAR 2                         | 6     |
| MORE OPTIONS                           | 7     |
| RESULTS                                |       |
| 4. TANDWIELOPTIES SELECTEREN           | 9     |
| 5. EEN TANDWIEL IN JE ASSEMBLY PLAATSE | N 10  |
| 6. HET TWEEDE TANDWIEL IN JE ASSEMBLY  |       |
| PLAATSEN                               | 12    |
| 7. GEGEVENS INVOEREN                   | 14    |
| 8. DE TANDWIELBEREKENING UITVOEREN E   | N     |
| BESTANDNAMEN INSTELLEN                 | 15    |
| 9. SAMENVATTING                        |       |
|                                        |       |

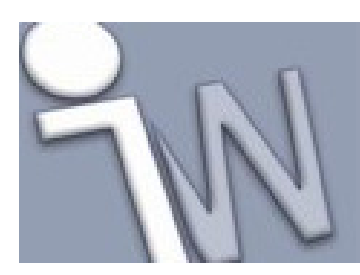

### 1. INLEIDING

Met deze tutorial bouw je een tandwieloverbrenging met de **Design Accelerator Spur Gears Generator**. Deze generator helpt je heel wat tijd en modelleerwerk te besparen door op een geautomatiseerde manier een tandwieloverbrenging te ontwerpen volgens gangbare industrienormen.

#### 1.1. DOELSTELLINGEN

- Een tandwieloverbrenging vastleggen.
- De ontwerpmethode vastleggen.
- Bestandnamen vastleggen.
- Een tandwieloverbrenging in een *assembly* (samenstelling) plaatsen.

#### 1.2. VEREISTEN

- Je moet weten hoe je een project actief maakt en hoe je door de 3D modelruimte navigeert met de verschillende gereedschappen om je modellen vanuit verschillende hoeken te bekijken.
- Je moet het online Help-onderdeel "*Getting Started*" begrijpen. De "*Getting Started*" bundel wordt in PDF-formaat meegeleverd met Autodesk Inventor.

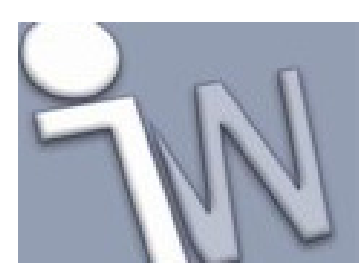

### 2. <u>HET OEFENBESTAND OPENEN EN DE SPUR GEARS</u> <u>GENERATOR OPSTARTEN</u>

- 1. Stel het actieve project in op **tutorial\_files**.
- 2. Open **Spur Gears > SpurGear.iam**.

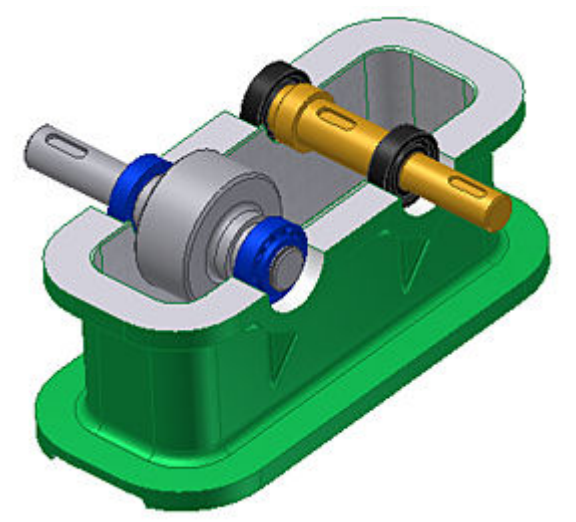

3. Op het lint (*ribbon*) klik je op het **Design tabblad > Power Transmissions panel > Spur Gears** 

De **Design Accelerator** generatoren openen altijd met de instellingen van de laatste correcte component die je er mee plaatste in een Autodesk Inventor *assembly* (samenstelling).

✓ Opmerking: Hou de Ctrl toets ingedrukt terwijl je op het Spur Gear commando klikt om de Spur Gears Generator op te starten met zijn default (standaard) instellingen.

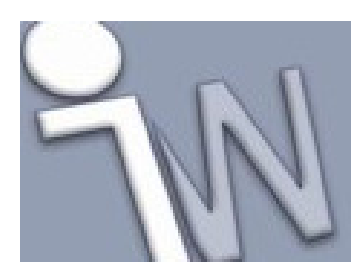

www.inventorwizard.be www.inventorwizard.nl

## 3. SPUR GEARS DIALOOGVENSTER

Als je de **Spur Gears Component Generator** start, opent het dialoogvenster op het **Design** tabblad. Van hieruit kan je specifieke parameters ingeven, de plaatsing van een tandwieloverbrenging vastleggen en berekeningsmethoden selecteren.

Het *Design* tabblad is verdeeld in verschillende rubrieken met opties:

#### <u>COMMON</u>

Deze rubriek bevat parameters die gemeenschappelijk zijn voor beide tandwielen, zoals de modulus en de schroefhoek.

Het *Design Guide* uitklapmenu bevat vijf mogelijke methoden van ontwerpen en berekenen. De selectie die je maakt in dit menu bepaalt tot welke velden je toegang krijgt in het *Design* tabblad. Iedere methode vereist andere input (parameters).

| Design 59 Calculation  | 😂 🖬 😤 Ig                     |
|------------------------|------------------------------|
| Common<br>Design Guide | Pressure Angle Helix Angle   |
| Center Distance        | 20,0000 deg 🗸 0,0000 deg > 🔀 |
| Desired Gear Ratio     | Unit Corrections Guide       |
| 2,4783 ul 🗸 🗌 Internal | User 🛩                       |
| Module Center Distance | eTotal Unit Correction       |
| 2,000 mm 🗸 80,000 mm 🗸 | 0,0000 ul > Preview          |

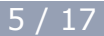

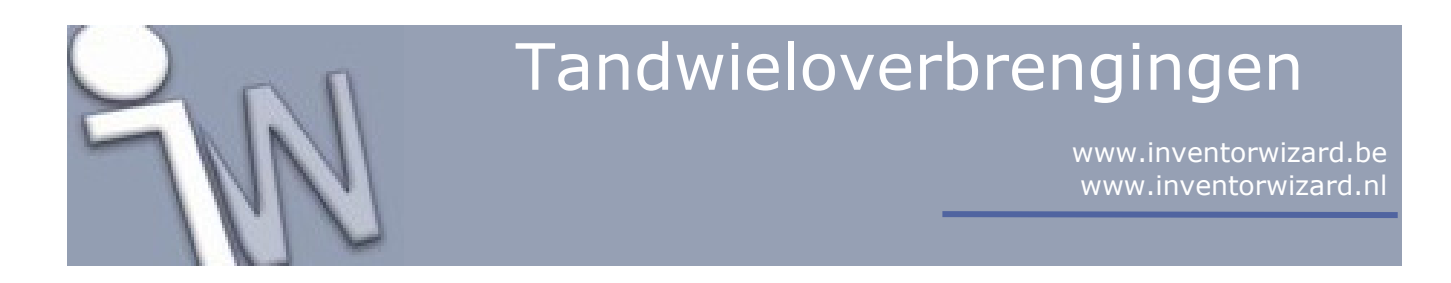

#### GEAR 1, GEAR 2

Deze rubriek bevat de parameters die verschillend kunnen zijn voor tandwiel 1 (*gear 1*) en tandwiel 2 (*gear 2*) zoals het aantal tanden of de tandbreedte. Daarnaast bevat deze rubriek ook commando's voor de plaatsing van tandwiel 1 & 2.

Gebruik het uitklapmenu om de manier vast te leggen waarop het tandwiel in je model geplaatst zal worden: **component** (er wordt een tandwiel in de vorm van een model aan de *assembly* toegevoegd), **feature** (er wordt een tandwiel gemodelleerd op een bestaande vorm (bijvoorbeeld een as) of **no model** (alleen de berekening wordt uitgevoerd).

| Gear1           |   |                  |   |
|-----------------|---|------------------|---|
| Feature         | ~ |                  |   |
| Number of Teeth |   |                  |   |
| 29 ul           | > | Start plane      |   |
| Facewidth       |   | Unit Correction  |   |
| 30,000 mm       | > | 0,0000 ul        | > |
| Gear2           |   |                  |   |
| Component       | ~ | Cylindrical Face |   |
| Number of Teeth |   |                  |   |
| 57 ul           | > | Start plane      |   |
| Facewidth       |   | Unit Correction  |   |
| 30,000 mm       | > | -1,2604 ul       | > |
|                 |   |                  |   |

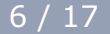

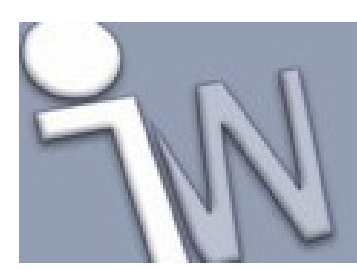

www.inventorwizard.be www.inventorwizard.nl

#### **MORE OPTIONS**

Als je op het More options commando klikt, onderaan rechts op het *Design* tabblad (van het *Spur Gears Component Generator* dialoogvenster), dan opent een gebied met extra opties om tandwieloverbrengingen te ontwerpen. Als je bijvoorbeeld **Number of Teeth** (aantal tanden) selecteert in de **Input Type** rubriek, dan geef je hier aan dat het aantal tanden een gekende waarde is.

| Calculate                                    | . Ок                             |       | Cancel                                            | ) <<                    |
|----------------------------------------------|----------------------------------|-------|---------------------------------------------------|-------------------------|
| Input Type<br>OGear Ratio<br>Number of Teeth | Size Type<br>Module<br>Diametral | Pitch | Reaching Co<br>Distance<br>Teeth Co<br>OHelix Ang | enter<br>rrection<br>le |
| Unit Tooth Sizes                             | Gear 1                           |       | 🛄 Gear 2                                          |                         |
| Addendum a*                                  | 1,0000 ul                        | ~     | 1,0000 ul                                         | ~                       |
| Clearance c*                                 | 0,2500 ul                        | ~     | 0,2500 ul                                         | ~                       |
| Root Fillet rf*                              | 0,3500 ul                        | ~     | 0,3500 ul                                         | ~                       |

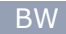

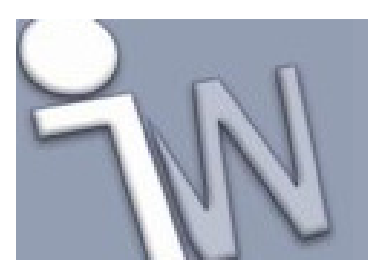

www.inventorwizard.be www.inventorwizard.nl

#### **RESULTS**

Dubbelklik op de dubbele lijn aan de rechtse kant van het dialoogvenster of klik op de visgraatknop » om het *Results* venster, met de lijst van berekende waarden, weer te geven. Resultaten die in het grijs afgebeeld worden, geven aan dat de waarden niet overeenkomen met ingegeven waarden in het *Design* tabblad. Klik op **Calculate** om de resultaten te zien van de actueel ingevoerde gegevens.

| Results        |            | ^ |
|----------------|------------|---|
| i              | 1,9655 ul  |   |
| 3              | 2,8104 ul  |   |
| Gear 1         |            |   |
| da             | 62,495 mm  |   |
| d              | 59,296 mm  | = |
| d <sub>F</sub> | 54,296 mm  |   |
| ×z             | 0,1590 ul  |   |
| ×p             | -0,7832 ul |   |
| ×d             | -0,9531 ul | _ |
| sa             | 0,9354 ul  |   |
| b <sub>r</sub> | 0,5059 ul  |   |
| Gear 2         |            |   |
| da             | 114,704 mm | _ |
| 4              | 116 547 mm | * |

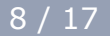

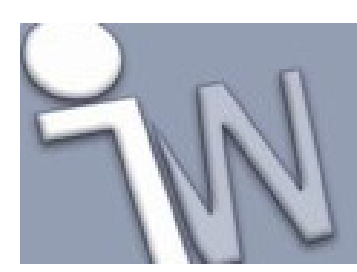

www.inventorwizard.be www.inventorwizard.nl

## 4. TANDWIELOPTIES SELECTEREN

1. In de *Common* rubriek van het *Design* tabblad selecteer je de **Module** optie in het **Design Guide** uitklapmenu. De geselecteerde optie geeft aan waarop de berekening gebaseerd is. In deze tutorial gebruiken we de **Module** optie.

| 🕈 Design                                           | $f_{igodoldsymbol{f}}$ Calculation                |   |
|----------------------------------------------------|---------------------------------------------------|---|
| Common<br>Design Guid                              | le                                                |   |
| Module                                             |                                                   | ~ |
| Module an<br>Number of<br>Center Dis<br>Total Unit | d Number of Teeth<br>Teeth<br>tance<br>Correction |   |

- 2. Klik op het **Design** tabblad om toegang te krijgen tot extra opties voor tandwieloverbrengingen.
- In de Size Type rubriek selecteer je Module.
  Als je tandwieloverbrengingen in een metrische *assembly* (samenstelling) ontwerpt, selecteert de generator automatisch de Module optie. Als je tandwieloverbrengingen ontwerpt in Angelsaksische eenheden, dan wordt de Diametral Pitch automatisch als optie geselecteerd.
- 4. In de **Input Type** rubriek selecteer je de **Number of Teeth** optie. In dit geval is het aantal tanden een input parameter.
- In deze tutorial ga je één tandwiel als *feature* aan je *assembly* toevoegen en het andere tandwiel als apart onderdeel (*component*). Selecteer **Feature** in het uitklapmenu in de **Gear 1** rubriek. Het eerste tandwiel wordt als een *feature* van de as toegevoegd aan je *assembly*.

| Gear1       |   |   |                    |
|-------------|---|---|--------------------|
| Component   | ~ | R |                    |
| Component   |   | - | jey in an ear race |
| Feature N   |   |   | Start plane        |
| No Model いう |   | - | Jan Start plane    |

6. Selecteer **Component** in het uitklapmenu van de **Gear 2** rubriek. Het tweede tandwiel wordt als een nieuw onderdeel toegevoegd aan je *assembly*.

| Component           | ~ |                 |
|---------------------|---|-----------------|
| Component           | N |                 |
| Feature<br>No Model | 4 | 📐 🛒 Start plane |

✓ Opmerking: Als alternatief kan je de No Model optie kiezen om alleen een berekening aan je assembly toe te voegen zonder component of feature.

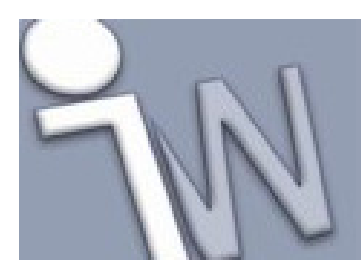

www.inventorwizard.be www.inventorwizard.nl

10 / 17

✓ Opmerking: Als je *features* toepast, kan je geen Motion (beweging) toepassen om je tandwielen te laten draaien. Dit kan alleen als je twee componenten (onderdelen) aan je assembly toevoegt.

### 5. EEN TANDWIEL IN JE ASSEMBLY PLAATSEN

- 1. Om de plaatsing van *Gear 1* vast te leggen, klik je op **Cylindrical Face** in de **Gear 1** rubriek.
- 2. In het grafisch scherm selecteer je het cilindrisch oppervlak zoals in onderstaande afbeelding.

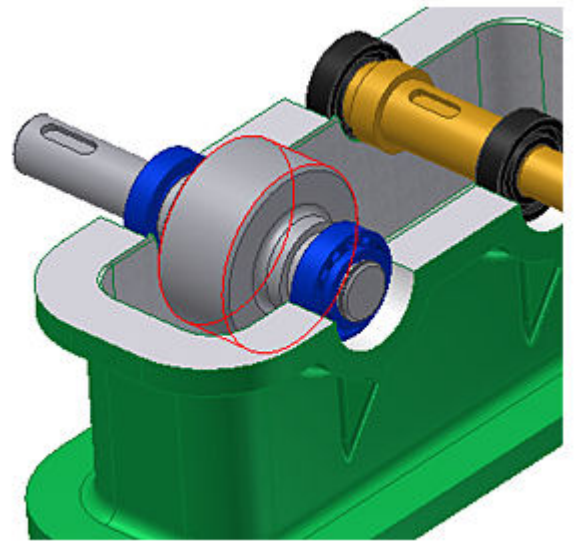

✓ Opmerking: De diameter van de as, op de plaats waar het tandwiel moet komen, moet gelijk of groter zijn aan de diameter van het tandwiel.

- 3. Klik op het **Start plane** commando om het beginvlak in de *assembly* vast te leggen.
- 4. In het grafisch scherm selecteer je het beginvlak zoals afgebeeld in de onderstaande afbeelding.

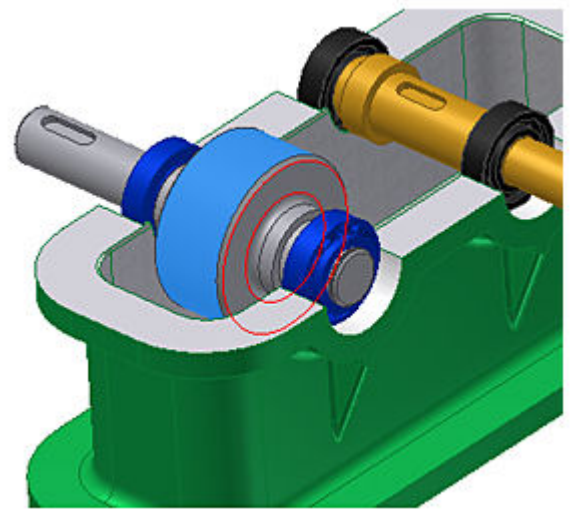

Een voorafbeelding (preview) toont tandwiel 1 (Gear 1) in de aangeduide positie.

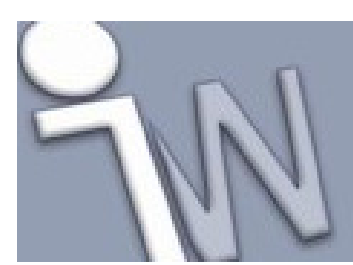

www.inventorwizard.be www.inventorwizard.nl

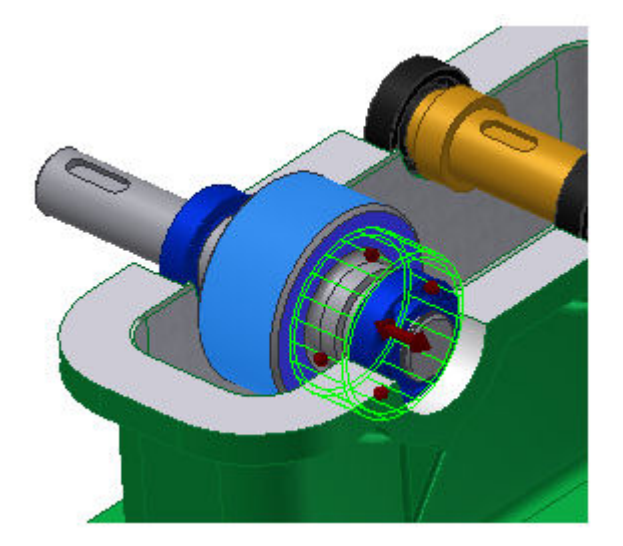

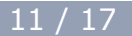

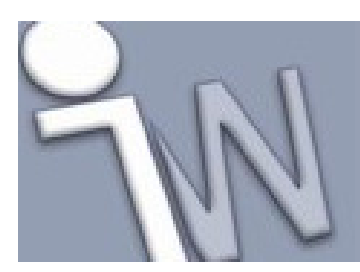

12 / 17

### 6. <u>HET TWEEDE TANDWIEL IN JE ASSEMBLY</u> <u>PLAATSEN</u>

Nu kunnen we de positie van het tweede tandwiel vastleggen.

- 1. In de Gear 2 rubriek klik je op Cylindrical Face.
- 2. In het grafisch scherm selecteer je het cilindrisch oppervlak om het tweede tandwiel op te plaatsen, zoals afgebeeld in de onderstaande afbeelding.

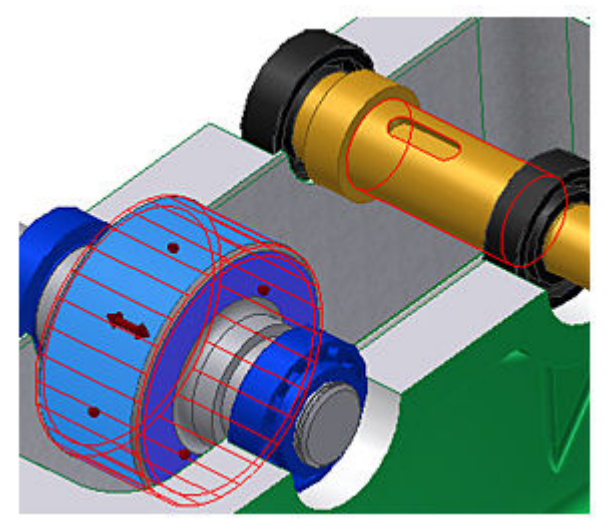

- 3. Klik op het **Start plane** commando om het beginvlak vast te leggen in de *assembly*.
- 4. In het grafisch scherm selecteer je het beginvlak zoals afgebeeld in de onderstaande afbeelding.

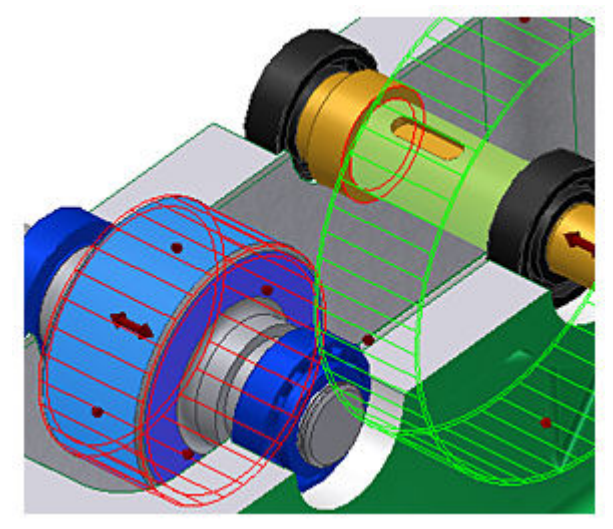

Een voorafbeelding (preview) toont tandwiel 2 (Gear 2) in de aangeduide positie.

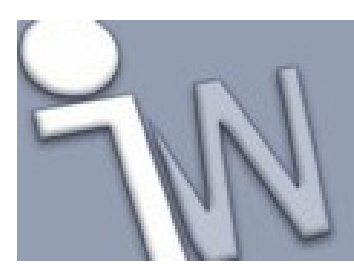

www.inventorwizard.be www.inventorwizard.nl

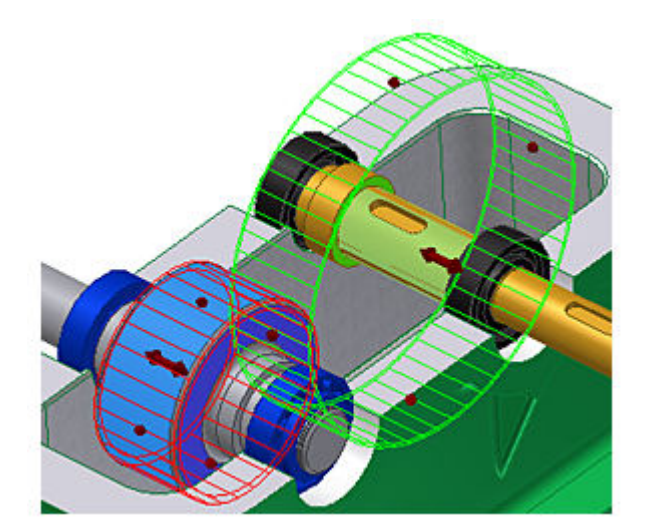

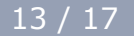

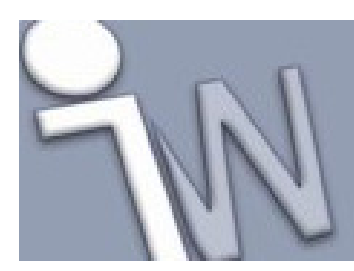

## 7. <u>GEGEVENS INVOEREN</u>

Nu kan je parameters ingeven onder de *Common, Gear 1* en *Gear 2* rubrieken.

- 1. Stel de Pressure Angle (drukhoek) in op 20 degrees (graden).
- 2. Stel de Helix Angle (schroefhoek) in op 12 degrees (graden).
- 3. Geef het correct aantal tanden in. Je tandwielontwerp is gebaseerd op deze gekende gegevens. Geef **29** in het **Number of Teeth** invulveld, van de *Gear 1* rubriek, in.
- 4. Geef 57 in het Number of Teeth invulveld, van de Gear 2, rubriek in.
- 5. Zet de Facewidth (tandbreedte) voor beide tandwielen in op 30 mm.
- 6. Stel de **Unit Correction**, in de *Gear 1* rubriek, in op **0**.

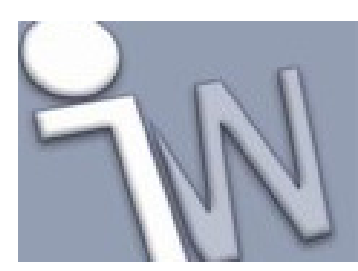

#### 8. <u>DE TANDWIELBEREKENING UITVOEREN EN</u> <u>BESTANDNAMEN INSTELLEN</u>

- 1. Om de berekening uit te voeren, klik je op **Calculate**. De voorafbeeldingen passen zich aan en in het **Summary of messages** venster verschijnt de boodschap dat de berekening succesvol uitgevoerd is.
- 2. Om het **Summary of messages** venster te openen, onderaan de **Calculation** en **Design** tabbladen, dubbelklik je op de **dubbele lijn** onderaan de tabbladen of klik je op de visgraatknop ¥ onderaan de tabbladen.

In het grafisch scherm past de voorafbeelding (*preview*) van de tandwieloverbrenging zich aan de ingevoerde gegevens aan.

3. Klik op OK. Het File Naming dialoogvenster opent.

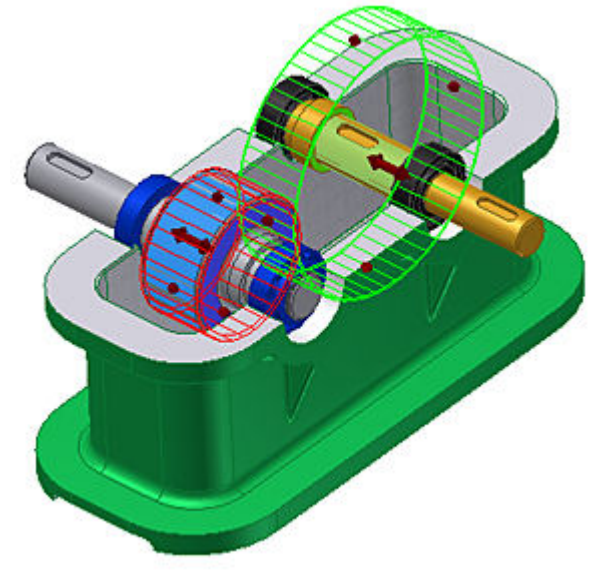

In het *File Naming* dialoogvenster kan je de naam van de componenten en *features* voor de *Design Accelerator* vastleggen. Zo kan je de namen (*Display name*) die in de *browser* verschijnen instellen en de bestandsnamen (*File name*) en mappen van de onderdelen vastleggen. Als het **Always prompt for filename** keuzevakje aangevinkt is, verschijnt dit dialoogvenster telkens je een *Design Accelerator* component of *feature* binnen brengt in een *assembly*.

4. Klik op **OK** om de tandwieloverbrenging in je *assembly* te plaatsen.

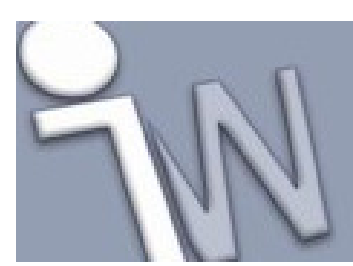

www.inventorwizard.be www.inventorwizard.nl

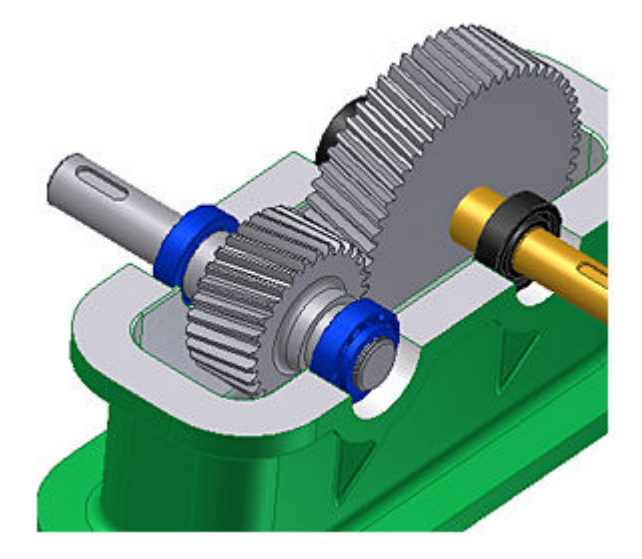

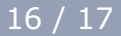

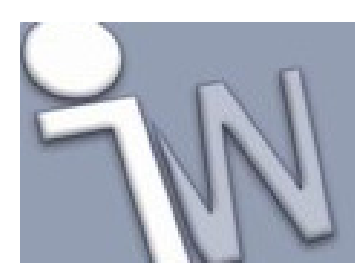

www.inventorwizard.be www.inventorwizard.nl

### 9. <u>SAMENVATTING</u>

Met de Spur Gears Generator leerde je:

- Een tandwieloverbrenging opstarten.
- Opties voor de berekening van een tandwieloverbrenging vastleggen.
- Tandwielen in een *assembly* plaatsen.
- Een tandwielberekening uitvoeren.
- Bestandnamen vastleggen.

In de Help-functie vind je meer informatie over de *Design Accelerator* generatoren.

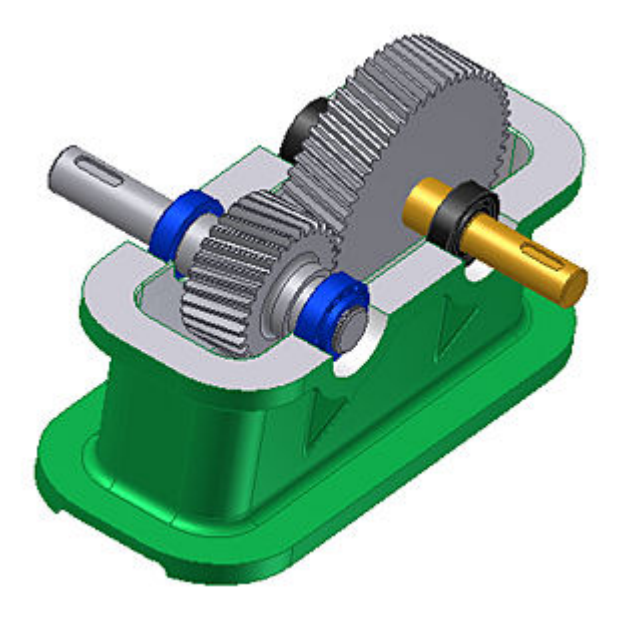

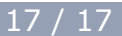